## Installing SITEMASTER 200<sup>®</sup> for Full or Demonstration Versions

This pertains to a brand new install of version 3 when using CD or file download (Setup.exe).

1. Log in to client's PC as a Windows Administrator.

 Insert CD or double-click on downloaded and extracted Setup.exe file. We recommend using the latest installation version available on our website. <u>www.matrixsecurity.com/4Support.html</u>
If CD will not start automatically...

From the Windows Start Menu, type in Run and press your Enter key...

In the box labeled Open enter "d:\Setup.exe" or use your drive letter if it is not "d:" Click the OK button. That should start the installation.

4. The third screen asks you for your Customer Information. You have two choices under "Install this application for:" For almost all installations, select the "Anyone who uses this computer (All users)" option. The exception is if you are the Administrator of the computer and have other users who log in to this computer that you don't want to run SITEMASTER 200<sup>®</sup>. In that case, select the "Only for me" option.

5. The fourth screen specifies where it should install SITEMASTER 200<sup>®</sup>. To accept the default location, click on the Next button. Follow the instructions on the screen to complete the installation.

6. On the final screen, click the Finish button.

7. You should see the SITEMASTER 200<sup>®</sup> launch icon on your Desktop. Click the launch icon to run the program.

8. A screen opens to enter your registration number or to view the Demo. Enter your registration number to fully activate the program, or use the program in Demo mode.

Notes: If you encounter any program errors, you may try turning off or minimizing UAC (User Access Control), and assigning any standard users Full Control of the SITEMASTER 200<sup>®</sup> v3.0 Folder: C:\Program Files (X86)\Ingersoll-Rand\SITEMASTER 200<sup>®</sup> v3.0. Select the Properties for the folder, and under the Security tab, assign Full Control to the standard user.

## For the Multi-User Version

1. Follow the procedures above to install the software on each client workstation. DO NOT install SITEMASTER 200<sup>®</sup> on the Server.

2. Inside the installed directory, C:\Program Files (X86)\Ingersoll-Rand\SITEMASTER 200<sup>®</sup> v3.0, of every client installation, there should now be a folder named LiveData.

3. Move any one of those LiveData folders up to the network share.

4. For each client workstation, select Data Set Utilities under the Utilities pull-down menu, and pick Change Data Set. This opens a window to locate and select the LiveData folder on your Server.

5. Select your server drive letter, and then navigate and select the LiveData folder.

2015 – Matrix Security, Inc.